# RV320およびRV325 VPNルータシリーズのシス テムログの設定

## 目的

システムログは、ネットワークイベントの記録です。ログは、ネットワークの動作を理解す るために使用される重要なツールです。ネットワーク管理とネットワークのトラブルシュー ティングに役立ちます。

この記事では、記録するログの種類、RV32x VPNルータシリーズのログの表示方法、およびSMS、システムログサーバ、または電子メールを介して受信者にログを送信する方法について説明します。

# 該当するデバイス

- ・ RV320デュアルWAN VPNルータ
- ・ RV325ギガビットデュアルWAN VPNルータ

## [Software Version]

• v1.1.0.09

# システムログの設定

ステップ1:Web構成ユーティリティにログインし、[**Log**] > [**System Log**]を選択します。「シ ステム・*ログ」ページ*が開きます。

| System Log           |                                         |                             |
|----------------------|-----------------------------------------|-----------------------------|
| Send SMS             |                                         |                             |
| SMS:                 | Enable                                  |                             |
|                      | 🖉 USB1 📃 USB2                           |                             |
| Dial Number1 :       | Test                                    |                             |
| Dial Number2 :       | Test                                    |                             |
|                      | Link Up Link Down Authentication Failed |                             |
|                      | System Startup                          |                             |
| Syslog Configuration | n                                       |                             |
| Syslog1:             | Enable                                  |                             |
| Syslog Server 1:     |                                         | Name or IPv4 / IPv6 Address |
| Syslog2:             | Enable                                  |                             |
| Syslog Server 2:     |                                         | Name or IPv4 / IPv6 Address |
| Email                |                                         |                             |
| Email:               | Enable                                  |                             |
| Mail Server:         |                                         | Name or IPv4 / IPv6 Address |
| Authentication:      | None                                    |                             |
| SMTP Port:           | 25 Range: 1-65535 Default 25            |                             |
| Haarnama             |                                         |                             |

「システムログ」ページについては、次のセクションを参照してください。

・ SMSによるシステムログ:SMSを介してシステムログを電話機に送信する方法。

・ <u>システムログサーバのシステムログ</u>:システムログをシステムログサーバに送信する方 法。

- ・ <u>Email System Logs</u>:システムログを電子メールアドレスに送信する方法。
- ・ <u>ログ設定</u>:ログに保存されるメッセージの種類を設定する方法。
- ・システムログの表示:デバイスのシステムログを表示する方法。
- ・ <u>View Outgoing Log Table</u>:発信パケットのみに関連するシステムログを表示する方法
- 0
- ・ <u>View Incoming Log Table</u>:着信パケットのみに関連するシステムログを表示する方法 。

### SMSによるシステムログ

| Send SMS       |                                               |
|----------------|-----------------------------------------------|
| SMS:           | Enable                                        |
|                | USB1 USB2                                     |
| Dial Number1 : | ✓ 1234567890 Test                             |
| Dial Number2 : | Test                                          |
|                | ☑ Link Up ☑ Link Down ☑ Authentication Failed |
|                | System Startup                                |

ステップ1:[SMS]フィールドの[**Enable**]をオンにして、ショートメッセージサービス(SMS)メ ッセージを使用してシステムログをクライアントに送信します。

ステップ2:3G USBモデムが接続されているUSBポートのチェックボックスをオンにします 。

ステップ3:[Dial Number1(ダイヤル番号1)]フィールドのチェックボックスをオンにし、メ ッセージの送信先の電話番号を入力します。

注:[Test]をクリックして、ダイヤル番号1への接続をテストします。設定済みの番号がテ ストメッセージを受信しない場合は、[Dial Number1]フィールドに電話番号が正しく入力さ れていることを確認します。

ステップ4:(オプション)[Dial Number2(ダイヤル番号2)]フィールドのチェックボックス をオンにし、メッセージの送信先の電話番号を入力します。

注:[Test] をクリックして、番号2への接続をテストします。設定済みの番号がテストメッ セージを受信しない場合は、[Dial Number2]フィールドに電話番号が正しく入力されている ことを確認します。

ステップ5:ログの送信をトリガーするイベントのチェックボックスをオンにします。

- ・ Link Up RV320への接続が確立されました。
- ・ Link Down RV320への接続がダウンしています。
- ・ Authentication Failed:認証に失敗しました。
- ・システムの起動:ルータが起動します。

ステップ6:[Save]をクリックします。SMSを介したシステムログが設定されます。

#### システムログサーバのシステムログ

| Syslog Configuration |               |                             |  |
|----------------------|---------------|-----------------------------|--|
| Syslog1:             | C Enable      |                             |  |
| Syslog Server 1:     | 192.168.1.225 | Name or IPv4 / IPv6 Address |  |
| Syslog2:             | Enable        |                             |  |
| Syslog Server 2:     |               | Name or IPv4 / IPv6 Address |  |

ステップ1:[Syslog1]フィールドの[Enable] をオンにして、システムログをシステムログサー

バに送信します。

ステップ2:システムログサーバのホスト名またはIPアドレスを[Syslog Server 1]フィール ドに入力します。

ステップ3:(オプション)別のシステムログサーバにログを送信するには、[Syslog2]フィー ルドの[**Enable**]をオンにします。

ステップ4:[Syslog2]フィールドでチェックボックスをオンにした場合は、[Syslog Server 2]フィールドにシステムログサーバのホスト名またはIPアドレスを入力します。

ステップ5:[Save]をクリ**ックします**。システムログサーバ経由のシステムログが設定されま す。

#### Eメールシステムログ

| Email               |                                                 |                             |
|---------------------|-------------------------------------------------|-----------------------------|
| Email:              | Enable                                          |                             |
| Mail Server:        | imap.emailserver.com                            | Name or IPv4 / IPv6 Address |
| Authentication:     | Login Plain 🔻                                   |                             |
| SMTP Port:          | 25 Range: 1-65535 Default 25                    |                             |
| Username:           | senderUsername                                  |                             |
| Password:           |                                                 |                             |
| Send Email to 1:    | User@Email.com                                  | Email Address               |
| Send Email to 2:    |                                                 | Email Address(Optional)     |
| Log Queue Length:   | 50 entries                                      |                             |
| Log Time Threshold: | 10 min                                          |                             |
| Real Time Alert:    | Email Alert when block/filter contents accessed |                             |
|                     | Email Alert for Hacker Attack                   |                             |
| Email Log Now       |                                                 |                             |

ステップ1:[Email]フィールドの[Enable] をオンにして、システムログを電子メールで受信者 に送信します。

ステップ2:[Mail Server]フィールドにメールサーバのドメイン名またはIPアドレスを入力します。

ステップ3:[Authentication]フィールドで、メールサーバが使用する認証のタイプを選択します。

- ・ None:メールサーバは認証を使用しません。
- ・ Login Plain:メールサーバはプレーンテキスト形式の認証を使用します。

・ TLS:メールサーバはTransport Layer Security(TLS)を使用して、クライアントとサー バが認証情報を安全に交換できるようにします。

・ SSL:メールサーバはSecure Sockets Layer(SSL)を使用して、クライアントとサーバ が認証情報を安全に交換できるようにします。

ステップ4:メールサーバが使用するシンプルメール転送プロトコル(SMTP)ポートを

[SMTPポート(SMTP Port)]フィールドに入力します。SMTPは、電子メールをIPネットワー ク経由で送信できるようにするプロトコルです。

| Username:           | senderUsername                                  |                         |
|---------------------|-------------------------------------------------|-------------------------|
| Password:           |                                                 |                         |
| Send Email to 1:    | User@Email.com                                  | Email Address           |
| Send Email to 2:    |                                                 | Email Address(Optional) |
| Log Queue Length:   | 50 entries                                      |                         |
| Log Time Threshold: | 10 min                                          |                         |
| Real Time Alert:    | Email Alert when block/filter contents accessed |                         |
|                     | Email Alert for Hacker Attack                   |                         |
| Email Log Now       |                                                 |                         |

ステップ5:[Username]フィールドに電子メール送信者のユーザ名を入力します。

ステップ6:[Password]フィールドに電子メール送信者のパスワードを入力します。

ステップ7:[Send Email to 1]フィールドに電子メール受信者の電子メールアドレスを入力します。

ステップ8:(オプション)[Send Email to 2]フィールドに、ログメールの送信先となる追加 の電子メールアドレスを入力します。

ステップ9:[Log Queue Length(ログキューの長さ)]フィールドに、メール受信者にログを 送信する前に行う必要があるログエントリの数を入力します。

ステップ10:[Log Time Threshold]フィールドに、デバイスが電子メールにログを送信する間 隔を入力します。

ステップ11:[Real Time Alert]フィールドの最初のチェックボックスをオンにすると、ブロッ クまたはフィルタリングされたユーザがルータにアクセスしようとするときに、すぐに電子 メールが送信されます。

ステップ12:[Real Time Alert]フィールドの2番目のチェックボックスをオンにして、ハッカーがDenial of Service(DOS)攻撃を使用してルータにアクセスしようとしたときに、すぐに 電子メールを送信します。

注: [Email Log Now]をクリックすると、すぐにログが送信されます。

ステップ13:[Save]をクリックします。電子メールによるシステムログが設定されます。

#### ログ設定

| Log             |                    |                       |                              |
|-----------------|--------------------|-----------------------|------------------------------|
| Alert Log:      | Syn Flooding       | ☑ IP Spoofing         | ☑ Unauthorized Login Attempt |
|                 | Ping Of Death      | 🔲 Win Nuke            |                              |
| General Log:    | Deny Policies      | Authorized Login      | V System Error Messages      |
|                 | Allow Policies     | Kernel                | Configuration Changes        |
|                 | IPSec & PPTP VPN   | SSL VPN               | Vetwork                      |
| View System Log | Outgoing Log Table | . Incoming Log Table. | Clear Log                    |

ステップ1:ログエントリをトリガーするイベントのチェックボックスをオンにします。

アラートログ:これらのログは、攻撃または攻撃の試みが発生したときに作成されます。

- Syn Flooding:SYN要求は、ルータが処理できる速度を超えて受信されます。

- IPスプーフィング:RV320は、偽造された送信元IPアドレスを持つIPパケットを受信し ました。

- Unauthorized Login Attempt:ネットワークへのログオンの拒否に失敗しました。

- Ping of Death:異常なサイズのpingが、ターゲットデバイスをクラッシュさせようとしたインターフェイスに送信されました。

- Win Nuke:WinNukeと呼ばれるリモート分散型サービス拒否攻撃(DDOS)が、ターゲット デバイスをクラッシュさせようとしてインターフェイスに送信されました。

・一般ログ:これらのログは、一般的なネットワーク操作が発生したときに作成されます 。

- Deny Policies – ルータの設定済みポリシーに基づいて、ユーザへのアクセスが拒否され ました。

- Authorized Login: ユーザがネットワークへのアクセスを許可されました。

- システムエラーメッセージ:システムエラーが発生しました。

- Allow Policies : ルータの設定されたポリシーに基づいて、ユーザにアクセスが許可され ています。

- Kernel – すべてのカーネルメッセージをログに含めます。カーネルは、起動時にメモリ にロードされるオペレーティングシステムの最初の部分です。カーネルメッセージは、 カーネルに関連付けられたログです。

- Configuration Changes:ルータの設定が変更されました。

- IPSECおよびPPTP VPN:IPSECおよびPPTP VPNのネゴシエーション、接続、または切 断が発生しました。

- SSL VPN:SSL VPNのネゴシエーション、接続、切断が発生しました。

– ネットワーク:WANまたはDMZインターフェイスで物理接続が確立されたか、失われ ました。 ステップ2:[Save]をクリ**ックします**。ログ設定が設定されます。

注:現在のログをクリアするには、[Clear Log]をクリックします。

#### システムログの表示

| Log             |                      |                     |                            |
|-----------------|----------------------|---------------------|----------------------------|
| Alert Log:      | 🔽 Syn Flooding       | IP Spoofing         | Unauthorized Login Attempt |
|                 | Ping Of Death        | Win Nuke            |                            |
| General Log:    | Deny Policies        | Authorized Login    | V System Error Messages    |
|                 | Allow Policies       | Kernel              | Configuration Changes      |
|                 | IPSec & PPTP VPN     | SSL VPN             | Vetwork                    |
| View System Log | g Outgoing Log Table | Incoming Log Table. | Clear Log                  |

ステップ1:システムログテーブ**ルを表示するに**は、[システムログの表示]をクリックしま す。[システム*ログテーブル]ウィ*ンドウが表示されます。

| System Log Table    |            |                                           |
|---------------------|------------|-------------------------------------------|
| Time 🔻              | Event-Type | Message                                   |
| Apr 6 10:59:34 2013 | Kernel     | kernel: tr_enable=0, smartqos=0, period=0 |
| Apr 6 10:59:34 2013 | Kernel     | kernel: wrong ip[0],not list[0]           |

ステップ2:(オプション)ドロップダウンリストから、表示するログのタイプを選択します 。

- ・ All Log すべてのログメッセージを含みます。
- ・システムログ:システムエラーメッセージのみが含まれます。
- ・ファイアウォール/DoSログ:アラートログのみを含みます。
- ・ VPNログ: IPSecおよびPPTP VPNログとSSL VPNログのみが含まれます。
- ネットワークログ:ネットワークログのみを含みます。
- ・カーネルログ:カーネルメッセージのみを含みます。
- ・ユーザログ:拒否ポリシー、許可ポリシー、許可ログイン、設定変更ログのみを含む
- ・ SSLログ:SSL VPNログのみを含みます。

システムログテーブルには、次の情報が表示されます。

- ・ Time ログが作成された時刻。
- ・ Event-Type : ログのタイプ。

・メッセージ:ログに対応する情報。これには、ポリシーのタイプ、送信元IPアドレス、 送信元MACアドレスが含まれます。

注:[更新]をクリックして、ログテーブルを更新します。

# 発信ログテーブルの表示

| Log            |                      |                    |                            |
|----------------|----------------------|--------------------|----------------------------|
| Alert Log:     | Syn Flooding         | IP Spoofing        | Unauthorized Login Attempt |
|                | Ping Of Death        | Win Nuke           |                            |
| General Log:   | Deny Policies        | Authorized Login   | System Error Messages      |
|                | Allow Policies       | Kernel             | Configuration Changes      |
|                | IPSec & PPTP VPN     | SSL VPN            | Network                    |
| View System Lo | g Outgoing Log Table | Incoming Log Table | Clear Log                  |

ステップ1:[Outgoing Log Table]をクリ**ックし**て、発信パケットのみに関連するログテーブ ルを表示します。[Outgoing *Log Table]ウィンドウが*表示されます。

Current Time: Sat Apr 6 10:57:28 2013

| Outgoing Log Table  |                        |                                                                                                    |  |
|---------------------|------------------------|----------------------------------------------------------------------------------------------------|--|
| Time 🔻              | Event-Type             | Message                                                                                                    |  |
| Apr 6 10:57:22 2013 | Connection<br>Accepted | IN=eth0 OUT=eth1 SRC=192.168.1.150 DST=156.26.180.254 DMAC=<br>SMAC= LEN=52 TOS=0x00 PREC=0x00 TTL=127 ID=15306 DF<br>PROT0=TCP SPT=63865 DPT=80 WINDOW=8192 RES=0x00 SYN URGP=0 |  |
| Apr 6 10:57:24 2013 | Connection<br>Accepted | IN=eth0 OUT=eth1 SRC=192.168.1.150 DST=156.26.180.254 DMAC=<br>SMAC= LEN=52 TOS=0x00 PREC=0x00 TTL=127 ID=15312 DF<br>PROT0=TCP SPT=63868 DPT=80 WINDOW=8192 RES=0x00 SYN URGP=0 |  |

[Outgoing Log Table]には、次の情報が表示されます。

- ・ Time ログが作成された時刻。
- ・ Event-Type : ログのタイプ。

・メッセージ:ログに対応する情報。これには、ポリシーのタイプ、送信元IPアドレス、 送信元MACアドレスが含まれます。

**注**:[更新]をクリックして、ログテーブルを更新します。

#### 受信ログテーブルの表示

| Log             |                    |                      |                            |
|-----------------|--------------------|----------------------|----------------------------|
| Alert Log:      | Syn Flooding       | ☑ IP Spoofing        | Unauthorized Login Attempt |
|                 | Ping Of Death      | 🔲 Win Nuke           |                            |
| General Log:    | Deny Policies      | Authorized Login     | System Error Messages      |
|                 | Allow Policies     | Kernel               | Configuration Changes      |
|                 | IPSec & PPTP VPN   | SSL VPN              | Vetwork                    |
| View System Log | Outgoing Log Table | . Incoming Log Table | . Clear Log                |

ステップ1:[着信ログテーブ**ル(Incoming Log Table)]をクリ**ックして、着信パケットのみに関 連するログテーブルを表示します。[着信ログテ*ーブル]ウィンドウ*が表示されます。

Current Time: Fri Apr 5 11:59:55 2013

| Incoming Log Table     |            |                                                |  |  |
|------------------------|------------|------------------------------------------------|--|--|
| Time 💌                 | Event-Type | Message                                        |  |  |
| Apr 5 09:04:23<br>2013 | Kernel     | kernel: i2c i2c-0: Can't create device at 0x32 |  |  |
| Apr 5 09:04:23<br>2013 | Kernel     | kernel: gre: can't add protocol                |  |  |
| Refresh                | ose        |                                                |  |  |

[着信ログテーブル(Incoming Log Table)]には、次の情報が表示されます。

- ・ Time ログが作成された時刻。
- ・ Event-Type : ログのタイプ。

・メッセージ:ログに対応する情報。これには、ポリシーのタイプ、送信元IPアドレス、 送信元MACアドレスが含まれます。

**注**:[更新]をク**リックし**て、ログテーブルを更新します。